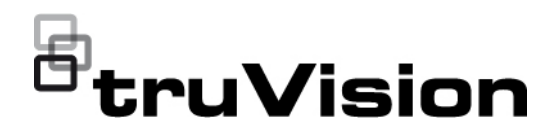

# Instrukcja konfiguracji kamer TruVision HD-TVI

P/N 1073682-PL • REV B • ISS 08JUN21

| Copyright                     | © DDMONYY Carrier. Wszelkie prawa zastrzeżone. Specyfikacje mogą<br>ulec zmianie bez wcześniejszego powiadomienia.                                                                                                    |
|-------------------------------|----------------------------------------------------------------------------------------------------|
|                               | Niniejszy dokument nie może być kopiowany w całości ani w części, ani<br>powielany w inny sposób bez uprzedniej pisemnej zgody Carrier, z<br>wyjątkiem przypadków, gdy jest to wyraźnie dozwolone przez<br>amerykańskie i międzynarodowe prawo autorskie.                                                                                                    |
| Znaki towarowe<br>i patenty   | Nazwy i logo TruVision są markami produktów firmy Aritech stanowiącej<br>część spółki Carrier. Pozostałe znaki towarowe użyte w niniejszym<br>dokumencie mogą być znakami towarowymi lub zastrzeżonymi znakami<br>towarowymi ich producentów lub ich sprzedawców.                                                                                                    |
| Producent                     | PRODUKT WPROWADZONY DO OBROTU PRZEZ:<br>Carrier Fire & Security Americas Corporation, Inc.<br>13995 Pasteur Blvd, Palm Beach Gardens, FL 33418, USA<br>UPOWAŻNIONY PRZEDSTAWICIEL UE:<br>Carrier Fire & Security B.V.<br>Kelvinstraat 7, 6003 DH Weert, Holandia                                                                                                    |
| Zgodność<br>z przepisami FCC  | <b>Klasa A</b> : urządzenie zostało przetestowane i została stwierdzona jego zgodność z ograniczeniami dla urządzeń cyfrowych klasy A zgodnie z częścią 15 norm FCC. Wartości graniczne określono w celu zapewnienia należytego zabezpieczenia przed powstawaniem szkodliwych zakłóceń w otoczeniu pracującego urządzenia. Niniejsze urządzenie wytwarza, wykorzystuje i może stanowić źródło promieniowania energii o częstotliwości radiowej; jeżeli nie zostanie więc zainstalowane i nie będzie użytkowane zgodnie z instrukcją, może stać się źródłem szkodliwych zakłóceń w komunikacji radiowej. Praca tego urządzenia w obszarze mieszkalnym może być powodem zakłóceń, a w takim przypadku użytkownik jest zobowiązany do zneutralizowania zakłóceń na własny koszt. |
| Warunki FCC                   | To urządzenie spełnia wymogi części 15 przepisów FCC. Korzystanie z tego urządzenia jest dozwolone pod dwoma warunkami:                                                                                                    |
|                               | <ol> <li>Urządzenie to nie może zakłócać działania innych urządzeń.</li> </ol>                                                                                                    |
|                               | (2) Urządzenie to musi odbierać zakłócenia, w tym również takie, które<br>mają niekorzystny wpływ na jego działanie.                                                                                                    |
| Zgodność<br>z przepisami ACMA | <b>Uwaga!</b> Opisywane urządzenie jest produktem klasy A. W przypadku użycia wewnątrz budynków urządzenie może powodować zakłócenia radiowe. W takiej sytuacji użytkownik powinien podjąć odpowiednie środki zaradcze.                                                                                                    |
| Ostrzeżenia i<br>zastrzeżenia | TEN PRODUKT JEST PRZEZNACZONY DO SPRZEDAŻY I MONTAŻU<br>PRZEZ WYKWALIFIKOWANYCH SPECJALISTÓW. CARRIER FIRE &<br>SECURITY NIE UDZIELA ŻADNEJ GWARANCJI, ŻE ŻADNA OSOBA ANI<br>ŻADEN PODMIOT NABYWAJĄCY JEJ PRODUKTY, W TYM<br>"AUTORYZOWANI SPRZEDAWCY" ANI "AUTORYZOWANI DEALERZY",<br>SĄ PRAWIDŁOWO PRZESZKOLENI LUB DOŚWIADCZENI TAK, BY<br>MOGLI PRAWIDŁOWO ZAMONTOWAĆ PRODUKTY<br>ZABEZPIECZAJĄCE.                                                                                                    |
|                               | Więcej informacji o zastrzeżeniach dotyczących gwarancji oraz<br>bezpieczeństwa produktów można przeczytać na stronie<br>https://firesecurityproducts.com/policy/product-warning/ lub po<br>zeskanowaniu następującego kodu:                                                                                                    |

Certyfikaty

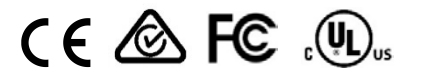

#### Dyrektywy UE

Ten produkt i — jeśli dotyczy — dostarczone akcesoria, są oznaczone znakiem "CE", a zatem zgodne z obowiązującymi zharmonizowanymi normami europejskimi wymienionymi w dyrektywie EMC 2014/30/UE, dyrektywie RoHS 2011/65/UE.

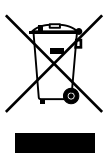

**2012/19/WE (dyrektywa WEEE):** Na obszarze Unii Europejskiej produktów oznaczonych tym znakiem nie wolno utylizować wraz z odpadami komunalnymi. W celu zapewnienia właściwej utylizacji należy zwrócić ten produkt do lokalnego dostawcy przy zakupie ekwiwalentnego, nowego urządzenia albo dostarczyć go do wyznaczonego punktu zbiórki. Aby uzyskać więcej informacji, zobacz: www.recyclethis.info.

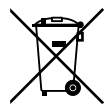

**2013/56/UE i 2006/66/WE (dyrektywa dotycząca baterii**): Ten produkt zawiera baterię, której nie można utylizować na obszarze Unii Europejskiej razem z innymi odpadami komunalnymi. Szczegółowe informacji dotyczące baterii znajdują się w dokumentacji produktu. Bateria jest oznaczona tym symbolem, który może zawierać litery wskazują obecność kadmu (Cd), ołowiu (Pb) lub rtęci (Hg). W celu prawidłowego recyklingu należy zwrócić produkt do dostawcy lub oddać do wyznaczonego punktu zbiórki. Aby uzyskać więcej informacji, zobacz: www.recyclethis.info.

Informacje kontaktowe

Dokumentacja produktu Elektroniczną wersję dokumentacji produktu można pobrać korzystając z poniższego łącza internetowego. Instrukcje są dostępne w kilku językach.

Australia / Nowa Zelandia: https://firesecurityproducts.com.au/

EMEA: https://firesecurityproducts.com

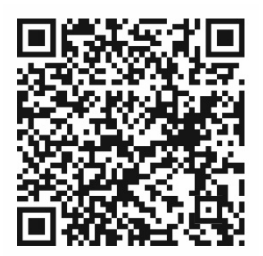

# Spis treści

**Ważne informacje 2** Ograniczenie odpowiedzialności 2 Komunikaty z wytycznymi 2

Wprowadzenie 3

Kompatybilność kamer i rejestratorów/koderów 4

Wywoływanie menu OSD kamery 6

Drzewa menu 7

### Konfiguracja kamer 9 Format Video 9 Ekspozycja 10 Dzień/noc 11 Ustawienia wideo 12 Inteligentne oświetlenie 13 Funkcje 14 Ustawienia domyślne 15 Wyjście 15 Zapisz i Zamknij 15

# Ważne informacje

# Ograniczenie odpowiedzialności

W maksymalnym zakresie dozwolonym przez obowiązujące przepisy firma Carrier w żadnych okolicznościach nie będzie ponosić odpowiedzialności za utratę zysków lub perspektyw biznesowych, brak możliwości użytkowania, przerwy w działalności biznesowej, utratę danych albo inne straty wtórne, specjalne, przypadkowe lub pośrednie, niezależnie od zasad ustalania odpowiedzialności na podstawie umowy, przewinienia, zaniedbania, odpowiedzialności producenta za produkty lub w inny sposób. W niektórych jurysdykcjach zabronione jest wykluczanie lub ograniczanie odpowiedzialności za straty pośrednie lub przypadkowe, dlatego powyższe zastrzeżenie może nie dotyczyć niektórych użytkowników. W żadnej sytuacji łączna odpowiedzialność firmy Carrier FS nie może przekraczać ceny zakupu produktu. Powyższe ograniczenie będzie stosowane w maksymalnym zakresie dozwolonym przez obowiązujące przepisy niezależnie od tego, czy firma Carrier FS została powiadomiona o możliwości wystąpienia strat tego typu, i niezależnie od skuteczności środków zaradczych.

Urządzenie należy instalować zgodnie z zaleceniami zawartymi w niniejszej instrukcji oraz zgodnie z obowiązującym prawem.

Podczas przygotowywania niniejszej instrukcji dołożono wszelkich starań, aby zapewnić najwyższą aktualność treści, jednak firma Carrier FS nie ponosi odpowiedzialności za błędy ani przeoczenia.

# Komunikaty z wytycznymi

Komunikaty z wytycznymi ostrzegają przed warunkami lub działaniami, które mogą doprowadzić do niepożądanych wyników. Poniżej przedstawiono i objaśniono komunikaty ostrzegawcze użyte w niniejszym dokumencie.

**OSTRZEŻENIE:** komunikaty ostrzegawcze informują o zagrożeniach, które mogą spowodować poważne obrażenia ciała lub śmierć. Wskazują one działania, jakie należy podjąć lub jakich unikać, aby nie dopuścić do poważnych obrażeń ciała lub śmierci.

**Przestroga:** komunikaty z przestrogami ostrzegają o ewentualnych uszkodzeniach sprzętu. Wskazują one działania, jakie należy podjąć lub jakich unikać, aby nie dopuścić do uszkodzeń mienia.

**Uwaga:** komunikaty z uwagami ostrzegają o ewentualnej stracie czasu lub nakładów. Opisują, w jaki sposób można uniknąć straty. W uwagach zawarto także ważne informacje, których należy przeczytać.

# Wprowadzenie

Niniejsza instrukcja konfiguracji jest przeznaczona dla następujących modeli kamer:

# Kamery HD-TVI 720P

- TVB-6101 (720P, w obudowie tubowej, obiektyw 2,7 do 13,5 mm)
- TVD-6101 (720P, w obudowie kopułowej, obiektyw 2,7 do 13,5 mm)

## Kamery HD-TVI 2MP

- TVB-6102 (2MP, w obudowie tubowej, obiektyw 3,6 mm)
- TVB-6103 (2MP, w obudowie tubowej, obiektyw 2,7 do 13,5 mm)
- TVD-6102 (2MP, w obudowie kopułowej, obiektyw 2,8 mm)
- TVD-6103 (2MP, w obudowie kopułowej, obiektyw 2,7 do 13,5 mm)

## Kamery HD-TVI 5MP

- TVB-6104 (5MP, w obudowie tubowej, obiektyw 3,6 mm)
- TVB-6105 (5MP, w obudowie tubowej, obiektyw 2,7 do 13,5 mm)
- TVT-6101 (5MP, w obudowie typu turret, obiektyw 2,8 mm)
- TVT-6102 (5MP, w obudowie typu turret, obiektyw 2,7 do 13,5 mm)
- TVD-6104 (5MP, w obudowie kopułowej, obiektyw 2,7 do 13,5 mm)

# Kamery HD-TVI 8MP

- TVB-6106 (8MP, w obudowie tubowej, obiektyw 2,7 do 13,5 mm)
- TVD-6105 (8MP, w obudowie kopułowej, obiektyw 2,7 do 13,5 mm)

## Kamery HD-TVI 2MP Full Time Color

- TVB-6107 (2MP, w obudowie tubowej, obiektyw 3,6 mm)
- TVT-6103 (2MP, w obudowie typu turret, obiektyw 3,6 mm)

# Kompatybilność kamer i rejestratorów/koderów

Na Tabela 1 poniżej przedstawiono kompatybilność kamer z rejestratorami i koderami TruVision.

|                                |                                   | т                  | R 12HD                | т                  | R 44HD       | ти                 | R 15HD       | т                  | R 45HD       |
|--------------------------------|-----------------------------------|--------------------|-----------------------|--------------------|--------------|--------------------|--------------|--------------------|--------------|
|                                |                                   |                    | V1.2.j                | ,                  | V1.2.j       | v                  | '2.0.e       | V2.1.b             |              |
|                                |                                   | Podgląd<br>na żywo | Nagrywanie            | Podgląd<br>na żywo | Nagrywanie   | Podgląd<br>na żywo | Nagrywanie   | Podgląd<br>na żywo | Nagrywanie   |
| Komoro                         | 960H                              | $\checkmark$       | $\checkmark$          | $\checkmark$       | $\checkmark$ | $\checkmark$       | $\checkmark$ | $\checkmark$       | $\checkmark$ |
| 720P                           | 720P<br>@25/30 kl./s              | $\checkmark$       | $\checkmark$          | $\checkmark$       | $\checkmark$ | $\checkmark$       | $\checkmark$ | $\checkmark$       | $\checkmark$ |
| 1080P                          | 960H                              | $\checkmark$       | $\checkmark$          | $\checkmark$       | $\checkmark$ | $\checkmark$       | $\checkmark$ | $\checkmark$       | $\checkmark$ |
| & kamery<br>Full Time<br>Color | 1080P<br>@25/30 kl./s             | $\checkmark$       | √ (tylko<br>12 kl./s) | $\checkmark$       | $\checkmark$ | $\checkmark$       | $\checkmark$ | $\checkmark$       | $\checkmark$ |
|                                | 960H                              | $\checkmark$       | $\checkmark$          | $\checkmark$       | $\checkmark$ | $\checkmark$       | $\checkmark$ | $\checkmark$       | $\checkmark$ |
|                                | 1080P<br>@25/30 kl./s             | $\checkmark$       | √ (tylko<br>12 kl./s) | $\checkmark$       | $\checkmark$ | $\checkmark$       | $\checkmark$ | $\checkmark$       | $\checkmark$ |
| Kamera<br>5MP                  | 4MP<br>@25/30 kl./s               |                    |                       |                    |              |                    |              |                    |              |
|                                | 5MP<br>@12,5 kl./s                |                    |                       |                    |              | $\checkmark$       | $\checkmark$ | $\checkmark$       | $\checkmark$ |
|                                | 5MP @20 kl./s<br>(domyślnie)      |                    |                       |                    |              |                    |              |                    |              |
|                                | 960H                              | $\checkmark$       | $\checkmark$          | $\checkmark$       | $\checkmark$ | $\checkmark$       | $\checkmark$ | $\checkmark$       | $\checkmark$ |
|                                | 1080P<br>@25/30 kl./s             | $\checkmark$       | √ (tylko<br>12 kl./s) | $\checkmark$       | $\checkmark$ | $\checkmark$       | $\checkmark$ | $\checkmark$       | $\checkmark$ |
| Kamera<br>8MP                  | 4MP<br>@25/30 kl./s               |                    |                       |                    |              |                    |              |                    |              |
|                                | 5MP @20 kl./s                     |                    |                       |                    |              |                    |              |                    |              |
|                                | 8MP<br>@12,5 kl./s<br>(domyślnie) |                    |                       |                    |              |                    |              |                    |              |

Tabela 1: Kompatybilność kamer z rejestratorami i koderami TruVision

|                                |                                  | т                                   | VR46                  | тν                 | ′E-x10       | TVE-12                | 20/TVE-420            | TVE-82                | 0/TVE-1620            |
|--------------------------------|----------------------------------|-------------------------------------|-----------------------|--------------------|--------------|-----------------------|-----------------------|-----------------------|-----------------------|
|                                |                                  | V1.0.c (w trakcie<br>opracowywania) |                       | V1.                | V1.0 FP10    |                       | ostępne               | Niedostępne           |                       |
|                                |                                  | Podgląd<br>na żywo                  | Nagrywanie            | Podgląd<br>na żywo | Nagrywanie   | Podgląd<br>na żywo    | Nagrywanie            | Podgląd<br>na żywo    | Nagrywanie            |
|                                | 960H                             | $\checkmark$                        | $\checkmark$          | $\checkmark$       | $\checkmark$ | $\checkmark$          | $\checkmark$          | $\checkmark$          | $\checkmark$          |
| Kamera 720P                    | 720P<br>@25/30 kl./s             | V                                   | $\checkmark$          |                    |              | $\checkmark$          | $\checkmark$          | $\checkmark$          | $\checkmark$          |
| 1080P                          | 960H                             | $\checkmark$                        | $\checkmark$          | $\checkmark$       | $\checkmark$ | $\checkmark$          | $\checkmark$          | $\checkmark$          | $\checkmark$          |
| & kamery<br>Full Time<br>Color | 1080P<br>@25/30 kl./s            | $\checkmark$                        | $\checkmark$          |                    |              | $\checkmark$          | $\checkmark$          | $\checkmark$          | $\checkmark$          |
|                                | 960H                             | $\checkmark$                        | $\checkmark$          | $\checkmark$       | $\checkmark$ | $\checkmark$          | $\checkmark$          | $\checkmark$          | $\checkmark$          |
|                                | 1080P<br>@25/30 kl./s            | $\checkmark$                        | $\checkmark$          |                    |              | $\checkmark$          | $\checkmark$          | $\checkmark$          | $\checkmark$          |
| Kamera 5MP                     | 4MP<br>@25/30 kl./s              | $\checkmark$                        | √ (tylko<br>15 kl./s) |                    |              | √ (tylko<br>15 kl./s) | √ (tylko<br>15 kl./s) | √ (tylko<br>15 kl./s) | √ (tylko<br>15 kl./s) |
|                                | 5MP<br>@12,5 kl./s /<br>15 kl./s | $\checkmark$                        | $\checkmark$          |                    |              | $\checkmark$          | $\checkmark$          | $\checkmark$          | $\checkmark$          |
|                                | 5MP @20 kl./s<br>(domyślnie)     | $\checkmark$                        | √ (tylko<br>12 kl./s) |                    |              | √ (tylko<br>12 kl./s) | √ (tylko<br>12 kl./s) | √ (tylko<br>12 kl./s) | √ (tylko<br>12 kl./s) |
|                                | 960H                             | $\checkmark$                        | $\checkmark$          | $\checkmark$       | $\checkmark$ | $\checkmark$          | $\checkmark$          | $\checkmark$          | $\checkmark$          |
| Kamera 8MP                     | 1080P<br>@25/30 kl./s            | ~                                   | $\checkmark$          |                    |              | $\checkmark$          | $\checkmark$          | $\checkmark$          | $\checkmark$          |
|                                | 4MP<br>@25/30 kl./s              | $\checkmark$                        | √ (tylko<br>15 kl./s) |                    |              | √ (tylko<br>15 kl./s) | √ (tylko<br>15 kl./s) | √ (tylko<br>15 kl./s) | √ (tylko<br>15 kl./s) |

|                                                 | TVR46<br>V1.0.c (w trakcie<br>opracowywania) |                       | тν                                            | TVE-x10 TVE-120 |                       | 20/TVE-420            | TVE-820/TVE-1620      |                       |
|-------------------------------------------------|----------------------------------------------|-----------------------|-----------------------------------------------|-----------------|-----------------------|-----------------------|-----------------------|-----------------------|
|                                                 |                                              |                       | V1.0.c (w trakcie<br>opracowywania) V1.0 FP10 |                 | Niedostępne           |                       | Niedostępne           |                       |
|                                                 | Podgląd<br>na żywo                           | Nagrywanie            | Podgląd<br>na żywo                            | Nagrywanie      | Podgląd<br>na żywo    | Nagrywanie            | Podgląd<br>na żywo    | Nagrywanie            |
| 5MP @20 kl./s                                   | $\checkmark$                                 | √ (tylko<br>12 kl./s) |                                               |                 | √ (tylko<br>12 kl./s) | √ (tylko<br>12 kl./s) | √ (tylko<br>12 kl./s) | √ (tylko<br>12 kl./s) |
| 8MP @<br>12,5 kl./s/<br>15 kl./s<br>(domyślnie) | $\checkmark$                                 | √ (tylko<br>8 kl./s)  |                                               |                 |                       |                       | √ (tylko<br>8 kl./s)  | √ (tylko<br>8 kl./s)  |

 $\sqrt{}$  = Kompatybilne

# Wywoływanie menu OSD kamery

Ustawienia kamery można skonfigurować za pomocą DVR TVI. Wybierz protokół PTZ **TruVision Coax** i kliknij przycisk Menu, aby wywołać menu kamery.

Sterownik TVS-C200 (narzędzie serwisowe) nie obsługuje tych kamer TVI.

Przy korzystaniu z wyjścia TVI kamery TVI muszą być używane wraz z DVR TVI. Kamery TVI wyższej rozdzielczości mogą nie być kompatybilne z DVR TVI niższej rozdzielczości.

Uwaga: menu OSD kamery jest dostępne tylko w języku angielskim.

#### Konfiguracja kamery za pośrednictwem DVR:

- 1. Zamontuj kamerę zgodnie z opisem w Instrukcji instalacji.
- 2. W oknie **Camera Settings** (Ustawienia kamery) urządzenia DVR przejdź do menu PTZ i ustaw protokół na **TruVision-Coax** dla kamery TruVision HD-TVI.
- 3. W podglądzie na żywo żądanej kamery kliknij ikonę PTZ Control na pasku narzędzi podglądu na żywo, aby uzyskać dostęp do panelu sterowania PTZ.
- 4. Wywoływanie menu konfiguracji kamery:

Na urządzeniu DVR wybierz opcję Iris+ (Przysłona+).

5. Wybierz opcje menu:

**Z urządzenia DVR:** aby wybrać pozycję w menu OSD, kliknij przycisk kierunkowy w górę/w dół. Aby dostosować wartość wybranej pozycji, kliknij przycisk kierunkowy w lewo/w prawo.

- 6. Kliknij opcję Iris+ (Przysłona+), aby przejść do podmenu lub potwierdzić wybraną pozycję.
- 7. Po ukończeniu konfiguracji wybierz opcję **Exit** (Wyjście) i kliknij opcję **Iris+** (Przysłona+), aby zamknąć menu OSD kamery.

# Drzewa menu

### Kamery 720P i 2MP:

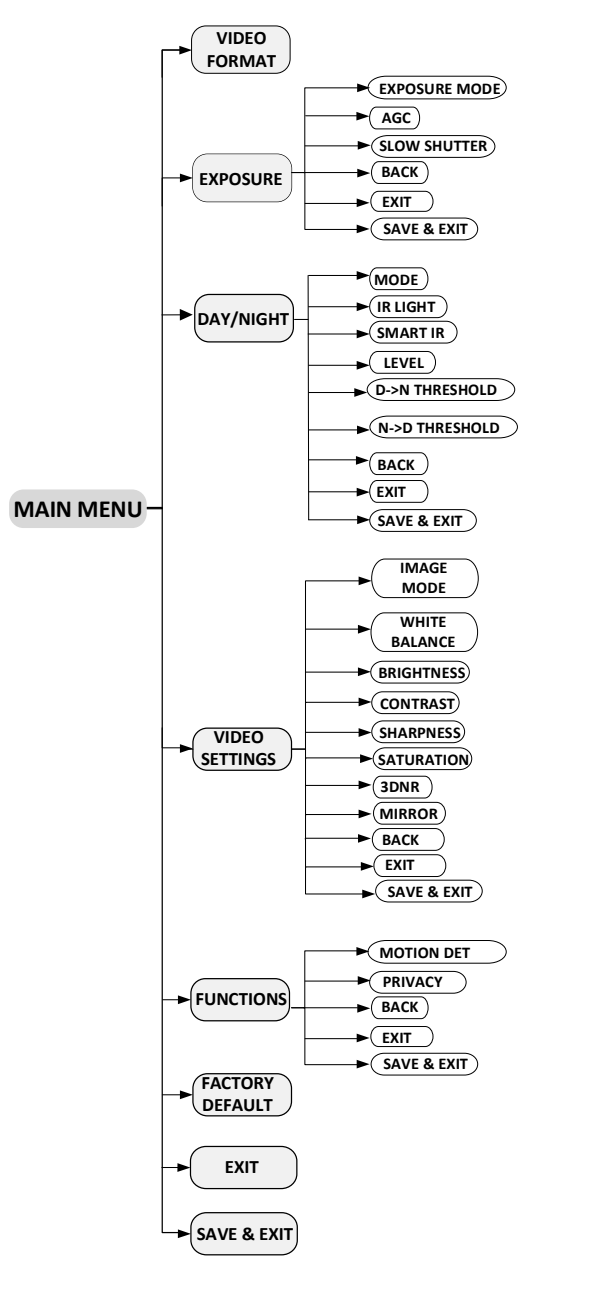

#### Kamery 5MP i 8MP:

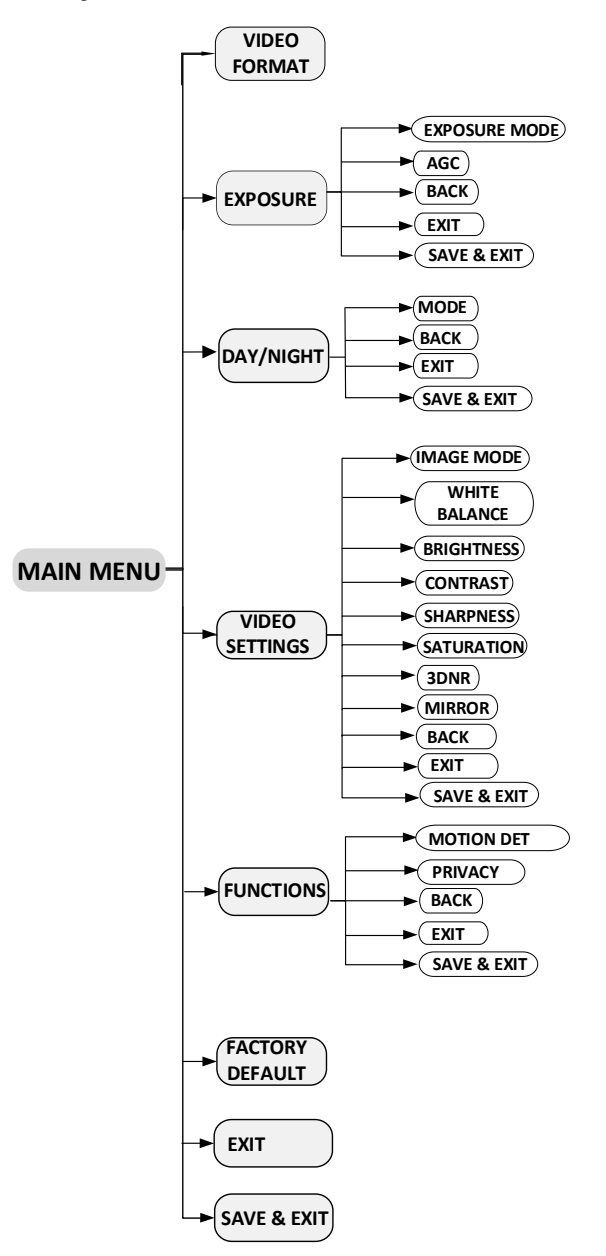

#### Kamery Full Time Color:

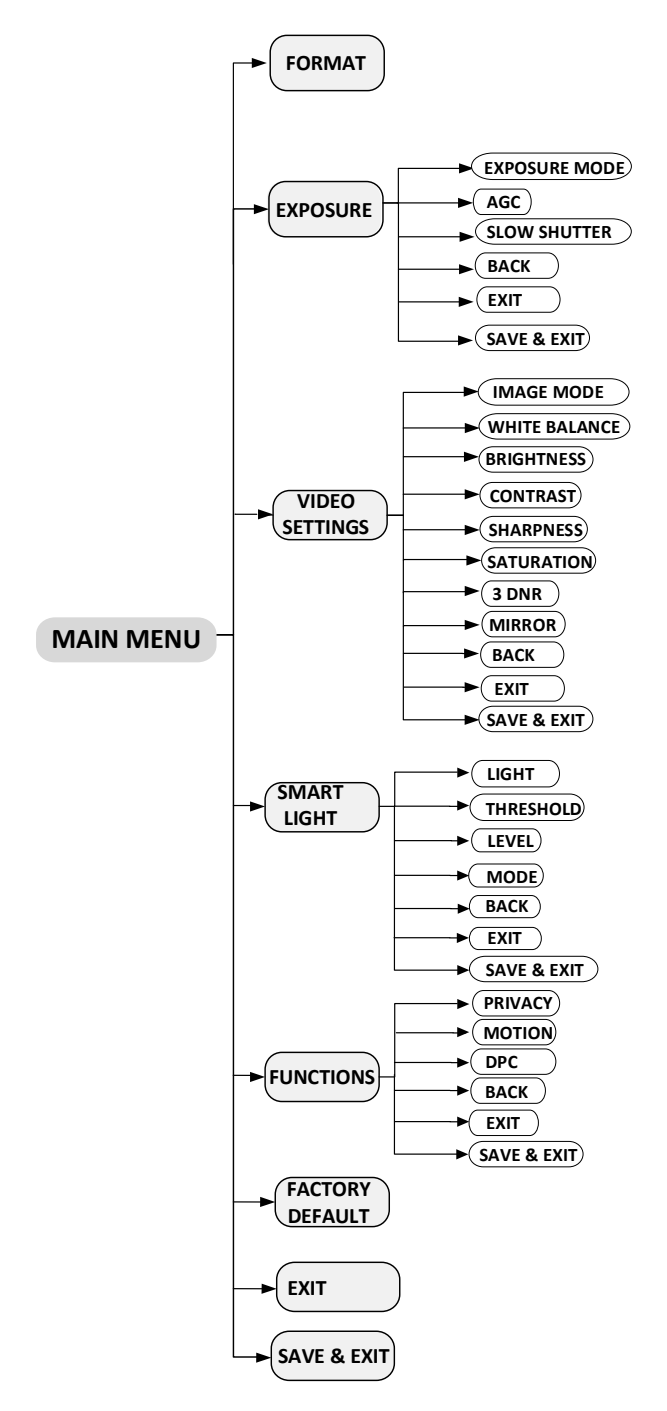

# Konfiguracja kamer

W tej części opisano sposób konfigurowania ustawień menu dla kamer HD-TVI TruVision.

# Format Video

Przesuń kursor na FORMAT i wybierz żądany format wideo.

- Kamery HD-TVI 720P: 720P@25 kl./s lub 720P@30 kl./s
- Kamery HD-TVI 2MP: 2MP@25 kl./s lub 2MP@30 kl./s
- Kamery HD-TVI 5MP: 5MP@20 kl./s, 5MP@12,5 kl./s, 4MP@25 kl./s, 4MP@30 kl./s, 2MP@25 kl./s i 2MP@30 kl./s
- Kamery HD-TVI 8MP: 8MP@12,5 kl./s, 5MP@20 kl./s, 4MP@25 kl./s, 4MP@30 kl./s, 2MP@25 kl./s lub 2MP@30 kl./s
- Kamery HD-TVI Full Time Color: 2MP@25 kl./s lub 2MP@30 kl./s

**Uwaga:** przy przełączaniu wyjścia wideo na 960H można ustawić format wideo jako PAL lub NTSC.

### Kamery 5MP i 8MP

## Rejestratory TVR 15HD i TVR 45HD:

TVR 15HD i TVR 45HD nie obsługują niektórych rozdzielczości i szybkość zapisu używanych w kamerach 5MP i 8MP.

W przypadku wyboru formatu 8MP i 5MP przy 20 kl./s lub 4MP, w ustawieniach OSD dla kamery 8MP brak będzie opcji podglądu na żywo.

W ustawieniu OSD brak jest opcji podglądu na żywo dla kamery 5MP, jeśli prędkość zapisu zostanie ustawiona na 20 kl./s lub wybrany zostanie format 4MP.

Zarówno TVR 15HD jak i TVR 45HD obsługują maksymalną rozdzielczość 5MP przy 12,5 kl./s. Po wybraniu trybu 5MP przy 12,5 kl./s na wyświetlaczu pojawią się dwie dodatkowe opcje menu "NTCS/PAL" i "Wewn./Na zewn.". Opcje te umożliwiają kompensację efektu migotania w przypadku niektórych systemów oświetleniowych podczas korzystania z trybu 12,5 kl./s.

| DAY/NIGH                                                                                                    | IT                                                                                                    |   |
|----------------------------------------------------------------------------------------------------|----------------------------------------------------------------------------------------------------|---|
| VIDEO FORMAT<br>NTSC/PAL<br>INDOOR/OUTDOOR<br>EXPOSURE<br>DAY/NIGHT<br>VIDEO SETTINGS<br>FUNCTION<br>FACTORY DEFAULT<br>EXIT<br>SAVE&EXIT | 5MP 12.5 I<br>NTSC →<br>INDOOR →<br>J<br>J<br>J<br>J<br>J<br>J<br>J<br>J<br>J<br>J<br>J<br>J<br>J<br>J | • |

## Rejestratory TVR 12HD i TVR 44HD:

Rejestratory TVR 12HD i TVR 44HD obsługują maksymalną rozdzielczość 2MP. Wybranie nieobsługiwanej rozdzielczości spowoduje, że obraz wideo będzie wyświetlany nieprawidłowo i może uniemożliwić dalsze zmiany ustawień za pośrednictwem wyświetlacza OSD.

# Ekspozycja

Przesuń kursor do opcji EKSPOZYCJA i naciśnij przycisk Przysłona+, aby przejść do podmenu.

Określa parametry dotyczące jasności. Dostosuj jasność obrazu za pomocą opcji TRYB EKSPOZYCJI, AGC i ZWOLNIONA MIGAWKA dla różnych warunków oświetleniowych. Funkcja ZWOLNIONA MIGAWKA nie jest dostępna dla wszystkich modeli kamer.

| EXPOSUR                                                              | RE                                             |
|----------------------------------------------------------------------|------------------------------------------------|
| EXPO SURE MODE<br>AGC<br>SLOW SHUTTER<br>BACK<br>EXIT<br>SAVE & EXIT | GLOBAL     LOW     OFF     C     c     c     c |

#### TRYB EKSPOZYCJI

Wybierz z menu opcję GLOBALNY, BLC, WDR lub HLC.

**GLOBALNY:** jest to normalny tryb ekspozycji pozwalający uzyskać optymalny obraz w szerokiej liczbie sytuacji.

**BLC** (kompensacja podświetlenia): kompensuje oświetlenie obiektu z przodu, aby był on wyraźnie widoczny ale może spowodować nadmierną ekspozycję tła, gdzie światło jest silne.

**WDR** (Szeroki zakres dynamiki): WDR umożliwia wyświetlenie wyraźnego obrazu z kamery nawet w warunkach podświetlenia. Jeśli obraz zawiera jednocześnie bardzo jasne i bardzo ciemne obszary, funkcja WDR równoważy poziom jasności całego obrazu i zapewnia wyraźny obraz z pełnią detali.

**HLC** (Kompensacja silnego oświetlenia): maskuje silne źródła światła, które zazwyczaj rozświetlają całą scenę. Pozwala to dostrzec detale obrazu, które normalnie byłyby ukryte. **Uwaga:** funkcja HLC nie jest dostępna w kamerach 5MP i kamerach Full Time Color.

#### AGC

Funkcja AGC (Automatyczna regulacja wzmocnienia) optymalizuje wyrazistość obrazu w warunkach słabego oświetlenia. Poziom AGC można ustawić na WYSOKI, ŚREDNI lub NISKI.

**Uwaga:** po ustawieniu poziomu funkcji AGC szum obrazu zostanie wzmocniony. Im wyższy poziom, tym szum będzie bardziej widoczny.

#### ZMNIEJSZENIE SZYBKOŚCI MIGAWKI

Uwaga: funkcja HLC nie jest dostępna w kamerach 5MP i 8MP.

Funkcja ta zwiększa czas ekspozycji pojedynczej klatki, co powoduje zwiększenie czułości kamery na światło i umożliwienie jej generowania obrazów nawet w warunkach słabego oświetlenia.

Funkcję ZMNIEJSZENIE SZYBKOŚCI MIGAWKI można ustawić jako WYŁ., x2, x4, x6, x8, x10, x12, x14 lub x16 w zależności od różnych warunków oświetleniowych.

# Dzień/noc

Przesuń kursor do opcji DZIEŃ/NOC i naciśnij przycisk Przysłona+, aby przejść do podmenu.

Uwaga: to menu jest niedostępne w kamerach Full Time Color.

To menu określa, czy kamera pracuje w trybie dziennym czy nocnym. Tryb dzienny (kolorowy) może być używany na przykład wtedy, gdy kamera jest zamontowana wewnątrz budynku, gdzie poziom oświetlenia zawsze jest odpowiedni.

TRYB

Można wybrać jedną z trzech opcji sterowania trybem Dzień/Noc: KOLOR, BW (Czarno-biały) lub AUTO.

KOLOR: obraz w trybie dziennym jest cały czas kolorowy.

**B & W:** obraz jest zawsze czarno-biały. Dioda LED podczerwieni włącza się przy słabym oświetleniu.

Kamery 720P i 2MP:

| [                                                                    | DAY/NIGHT |
|----------------------------------------------------------------------|-----------|
| MODE<br>IR LIGHT<br>SMART IR<br>LEVEL<br>BACK<br>EXIT<br>SAVE & EXIT | ⊀B&W ►    |
|                                                                      |           |

Kamery 5MP i 8MP:

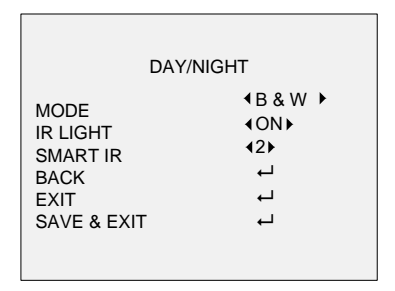

**AUTO:** kamera automatycznie wykrywa tryb, który powinien być użyty w danych warunkach oświetlenia. Jest to tryb domyślny. Po wybraniu tego parametru dostępne opcje menu są inne.

Kamery 720P i 2MP:

Kamery 5MP i 8MP:

|                                                                                                    |                                                                                                    | DAY/NIGHT                                                                                                    |                                                  |  |
|----------------------------------------------------------------------------------------------------|----------------------------------------------------------------------------------------------------|----------------------------------------------------------------------------------------------------|--------------------------------------------------|--|
| MODE<br>IR LIGHT<br>SMART IR<br>LEVEL<br>$D \rightarrow N$ THRE SHOLD<br>$N \rightarrow D$ THRE SHOLD<br>BACK<br>EXIT<br>SA VE & EXIT | <ul> <li>ON &gt;</li> <li>MODE 1 &gt;</li> <li>41 &gt;</li> <li>47 &gt;</li> <li>47</li></ul> | MODE<br>IR LIGHT<br>SMART IR<br>D $\rightarrow$ N THRESHOLD<br>N $\rightarrow$ D THRESHOLD<br>BACK<br>EXIT<br>SAVE & EXIT | 4 AUTO ►<br>4 ON►<br>42►<br>42►<br>47►<br>↓<br>↓ |  |
|                                                                                                    |                                                                                                    |                                                                                                    |                                                  |  |

Oświetlenie w podczerwieni

Włączenie lub wyłączenie diod LED podczerwieni w zależności od warunków oświetlenia. Dioda LED podczerwieni są domyślnie włączone.

#### OCHRONA PRZED NADMIERNĄ EKSPOZYCJĄ

Funkcja **Ochrona przed nadmierną ekspozycją** umożliwia uniknięcia nadmiernej ekspozycji obrazu z powodu błysków diody LED podczerwieni. Może być stosowana zarówno w warunkach wewnętrznych jak i zewnętrznych.

W przypadku kamer 720P, 2MP można wybrać TRYB 1 lub TRYB 2. TRYB 1 zmniejsza nadmierną ekspozycję w większym stopniu niż TRYB 2. Tryb 1 jest trybem domyślnym.

Dla kamer 5MP i 8MP można wybrać 1 lub 2. Opcja 1 zmniejsza nadmierną ekspozycję w stopniu większym niż opcja 2. Opcja 1 jest trybem domyślnym.

#### POZIOM

Uwaga: funkcja ta nie jest dostępna w kamerach 5MP i 8MP.

Jest to poziom oświetlenia powodujący automatyczne przełączenie trybów dzień/noc.

Filtr podczerwieni przełącza się między trybem DZIEŃ i NOC, gdy oświetlenie osiągnie zdefiniowany przez użytkownika poziom D/N. Wartość parametru POZIOM może regulować w zakresie od 0 do 3. Im większa wartość, tym wyższy poziom czułości D/N.

#### Próg D → N

*Próg Dzień-Noc* służy do kontroli czułości przełączania z trybu dziennego na nocny. Wartość można ustawić w zakresie od 1 do 9. Im wyższa wartość, tym bardziej kamera jest czuła na kolor.

Ten tryb jest dostępny tylko po wybraniu opcji AUTO w menu TRYB.

#### Próg N→ D

*Próg Noc-Dzień* służy do kontroli czułości przełączania z trybu nocnego na dzienny. Wartość można ustawić w zakresie od 1 do 9. Im większa jest ta wartość, tym większa jest czułość kamery przy przełączaniu z trybu nocnego na dzienny.

Ten tryb jest dostępny tylko po wybraniu opcji AUTO w menu TRYB.

# Ustawienia wideo

Przesuń kursor do opcji **USTAWIENIA WIDEO** i naciśnij przycisk **Przysłona+**, aby przejść do podmenu.

To menu definiuje obraz z kamery za pomocą funkcji: tryb obrazu, balans bieli, jasność, kontrast, ostrość, nasycenie, 3DNR i lustro.

| VIDEO SET                                                                                                    | TINGS            |
|----------------------------------------------------------------------------------------------------|------------------|
| IMAGE MODE<br>WHITE BALANCE<br>BRIGHTNESS<br>CONTRAST<br>SHARPNESS<br>SATURATION<br>3DNR<br>MIRROR<br>BACK<br>EXIT<br>SAVE & EXIT | <pre>STD +</pre> |

#### TRYB OBRAZU

Ta funkcja umożliwia ustawienie nasycenia obrazu. Można wybrać opcję STD (Standard), lub WYS. NAS. (Wysokie nasycenie).

#### **BALANS BIELI**

Balans bieli, funkcja interpretacji bieli przez kamerę, dostosowuje temperaturę kolorów w zależności od otoczenia. Umożliwia ona usunięcie nierealistycznych odcieni kolorów na obrazie. Można wybrać opcję AUTO lub STEROW. RĘCZNE.

**AUTO:** balans bieli jest regulowany automatycznie w zależności od aktualnej temperatury kolorów warunków oświetlenia.

**STEROW. RĘCZNE:** wartość R GAIN/ B GAIN można wybrać w zakresie od 0 do 255 w celu dostosowania odcieni koloru czerwonego/niebieskiego na obrazie.

| WHITE BALANCE                                           |                                                                         |  |  |  |  |  |
|---------------------------------------------------------|-------------------------------------------------------------------------|--|--|--|--|--|
| MODE<br>R-GAIN<br>B-GAIN<br>BACK<br>EXIT<br>SAVE & EXIT | <pre>( MANUAL) (5) (5) (5) () () () () () () () () () () () () ()</pre> |  |  |  |  |  |

#### JASNOŚĆ

Wybór odpowiedniej wartości dla parametreu jasność umożliwia przyciemnienie lub rozjaśnienie obrazu. Im wyższa wartość, tym jaśniejszy obraz. Wartość można ustawić w zakresie od 1 do 9. Im wyższa wartość, tym jaśniejszy obraz. Wartość domyślna to 5.

#### KONTRAST

Kontrast oddaje różnicę między ciemniejszymi i jaśniejszymi elementami obrazu. Wartość można ustawić w zakresie od 1 do 9. Im wyższa wartość, tym silniejszy obraz. Wartość domyślna to 5.

#### OSTROŚĆ

Ta funkcja zwiększa wzmocnienie obrazu, wyostrzając krawędzie obrazu w celu uwydatnienia jego szczegółów. Wartość można ustawić w zakresie od 1 do 9. Im wyższa wartość, tym silniejszy efekt. Wartość domyślna to 5.

#### NASYCENIE

Nasycenie oznacza jasność koloru. Im wyższa wartość, tym jaśniejszy kolor. Możliwe jest wybranie wartości z zakresu od 1 do 9.

#### 3DNR

(Cyfrowa redukcja szumów). Funkcja 3DNR może zmniejszyć efekt szumu, zwłaszcza przy rejestrowaniu ruchomych obrazów w warunkach słabego oświetlenia, co zapewnia obraz o większej dokładności i ostrości. Im wyższa wartość, tym mniejsza ilość zaszumienia w warunkach słabego oświetlenia. Wartość można ustawić w zakresie od 1 do 9. Wartość domyślna to 5.

#### LUSTRO

Funkcja ta umożliwia obracanie obrazu z kamery w poziomie lub w pionie. Można jej na przykład użyć, gdy kamera musi zostać zainstalowana do góry nogami. Funkcja ta pozwala na obrócenie obrazu tak, aby wyglądał on poprawnie na monitorze. Wybierz jedną z opcji:

WYŁ.: funkcja odbicia lustrzanego jest wyłączona.

H: obraz jest odwrócony o 180° w poziomie.

V: obraz jest odwrócony o 180° stopni w pionie.

HV: obraz jest odwrócony o 180° w poziomie i w pionie.

# Inteligentne oświetlenie

Kamera wyposażona jest w dające ciepłe, białe światło diody LED, które poprawiają jakość obrazu w warunkach słabego oświetlenia. Diody LED są sterowane przez funkcję Inteligentne oświetlenie, która automatycznie dostosowuje zarówno czas ekspozycji, jak i czułość, aby uniknąć nadmiernej ekspozycji obrazu.

Uwaga: funkcja jest dostępne wyłącznie w kamerach Full Time Color.

| SMART I                             | JGHT                                                    |
|-------------------------------------|---------------------------------------------------------|
| LIGHT<br>THRESHOLD<br>LEVEL         | <ul> <li>▲AUTO ►</li> <li>▲2 ►</li> <li>▲5 ►</li> </ul> |
| MODE<br>BACK<br>EXIT<br>SAVE & EXIT | MODE1<br>イ<br>イ<br>イ                                    |

#### OŚWIETLENIE

Można wybrać opcję AUTO lub WYŁ.

**AUTO:** tryb ten automatycznie włącza białe diody LED, gdy oświetlenie w otoczeniu staje się niewystarczające.

Wartość PRÓG kontroluje czułość białych diod LED. Możliwe jest wybranie wartości z zakresu od 1 do 3. Im wyższa wartość, tym większa czułość białych diod LED.

Wartość POZIOM steruje jasnością białych diod LED. Możliwe jest wybranie wartości z zakresu od 1 do 5. Im wyższa wartość, tym jaśniejsza białe diody LED.

WYŁ.: funkcja jest wyłączona. WYŁ. jest trybem domyślnym.

#### TRYB

Istnieją dwa poziomy trybu pracy, 1 i 2. Tryb 1 daje cieplejsze białe światło niż tryb 2.

# Funkcje

Przesuń kursor do opcji **FUNKCJE** i naciśnij przycisk **Przysłona+**, aby przejść do podmenu.

To menu definiuje detekcję ruchu i prywatność.

#### DETEKCJA RUCHU

W zdefiniowanym przez użytkownika obszarze obserwacji ruchu może być wykrywany ruchomy obiekt, powodujący wyzwolenie alarmu. Można ustawić do czterech obszarów detekcji ruchu.

| MOTION DET                                                                                                    |                                                                                                    |  |  |  |  |  |  |
|----------------------------------------------------------------------------------------------------|----------------------------------------------------------------------------------------------------|--|--|--|--|--|--|
| MODE<br>AREA 0<br>AREA 1<br>AREA 2<br>AREA 3<br>COLOR<br>SENSITIVITY<br>TRANSPARENCY<br>BACK<br>EXIT<br>SA VE & EXIT | <pre>•OFF ►<br/>↓<br/>↓<br/>↓<br/>•<br/>•<br/>•<br/>•<br/>•<br/>•<br/>•<br/>•<br/>•<br/>•<br/>•<br/>•<br/>•</pre> |  |  |  |  |  |  |

Wybierz obszar wykrywania ruchu (MOTION). Ustaw TRYB na WŁ. Użyj przycisków góra/dół/lewo/prawo, aby określić pozycję oraz rozmiar obszaru. Skonfiguruj ustawienie CZUŁOŚĆ w zakresie od 1 do 9.

Maska prywatności umożliwia zakrycie określonych obszarów, które mają nie być obserwowane lub rejestrowane. Możliwe jest skonfigurowanie maksymalnie czterech obszarów prywatności.

| PRIVACY                                                                                                    |        |
|----------------------------------------------------------------------------------------------------|--------|
| MODE (ON<br>AREA 0<br>AREA 1<br>AREA 2<br>AREA 3<br>COLOR (RED<br>TRANSPARENCY OFF<br>BACK<br>EXIT<br>SAVE & EXIT | ►<br>► |

Wybierz obszar. Ustaw TRYB na WŁ. Użyj przycisków góra/dół/lewo/prawo, aby określić pozycję oraz rozmiar obszaru. Możesz również wybrać kolor obszaru oraz określić, czy ma on być przezroczysty czy nie. Wybierz ZAPISZ I ZAMKNIJ, aby zapisać zmiany i wyjść z menu.

# Ustawienia domyślne

Przesuń kursor na opcję **USTAWIENIA DOMYŚLNE** i kliknij przycisk **Przysłona+**, aby przywrócić wszystkie ustawienia do wartości domyślnych.

# Wyjście

Przesuń kursor do opcji **WYJŚCIE** i naciśnij przycisk **Przysłona+**, aby wyjść z menu bez zapisywania.

# Zapisz i Zamknij

Ustaw kursor w pozycji ZAPISZ I ZAMKNIJ i naciśnij przycisk **Przysłona+**, aby zapisać ustawienia i zamknąć menu.